# Mode d'emploi pour l'utilisation du logiciel Magiesta

www.magiesta.com

Magiesta est un logiciel simple et puissant, dont la fonction est de contrôler les divers équipements au sein d'une habitation.

## Mode d'emploi pour l'utilisation du logiciel Magiesta

#### Sommaire

| Introduction                                                                     | 1  |
|----------------------------------------------------------------------------------|----|
| Avertissement de sécurité                                                        | 2  |
| Gestion de l'ordinateur ou de l'ordinateur qui a le<br>moniteur « touch screen » | 3  |
| Le menu principale                                                               | 4  |
| Outils                                                                           | 5  |
| Scénario                                                                         | 7  |
| Caméra                                                                           | 8  |
| Météo                                                                            | 9  |
| E-mail                                                                           | 10 |
| Info                                                                             | 11 |
| Calendrier                                                                       | 12 |
| Gestion de portable ou autres appareils mobiles                                  | 13 |
| Outils                                                                           | 14 |
| Scénario                                                                         | 14 |
| Mur vidéo                                                                        | 14 |
| Calendrier                                                                       | 14 |

Magiesta est un logiciel simple et puissant, dont la fonction est de relier, automatiser et contrôler les divers appareils d'une habitation. La fonction de base est de donner la possibilité à chaque utilisateur de les contrôler d'un façon simple et intuitive. L'interface graphique simple et fonctionnelle, ne nécessite aucune compétence en informatique ou automatisme. Les utilisateurs peuvent utiliser le logiciel pour leurs activités quotidiennes et pour obtenir des

informations diverses (météo, actualités ...).

Magiesta est compatible avec tous les ordinateurs personnels avec ou sans écran tactile ainsi que toutes les tablettes ou smartphone équipés d'un navigateur.

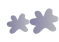

#### Las avertissements de sécurité

- Ce logiciel est conçu pour une utilisation privée et non pas pour une utilisation professionnelle.
- Il doit être installé et configuré par une personne agréée.
- Ce produit n'est pas un jeu. Gardez-le hors de portée et d'utilisation par des enfants.
- Le logiciel est conçu pour des applications résidentielles ou petit tertiaire. L'utilisation de celui-ci pour le contrôle d'équipements sensibles n'est pas autorisé.
- La prudence est requise lors de l'utilisation du logiciel. Le pilotage des équipements pouvant entraîner des réactions indésirables ou des accidents.
- Le logiciel n'est pas prévu pour le pilotage d'équipements nécessitant une surveillance permanente lors de leur utilisation.
- Les éditeurs ne pourraient être tenus pour responsable d'une utilisation non conforme du logiciel.
- Les informations obtenues lors de l'utilisation ou la consultation du logiciel ne doivent pas être utilisées pour une prise de décisions ayant des conséquences importantes. Les éditeurs du logiciel ne peuvent être tenus pour responsables de l'éventuelle inexactitude de ces informations

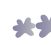

#### La gestion de l'ordinateur ou de l'ordinateur avec un écran à touch screen

L'interface de Magiesta est utilisable à la souris ou via un écran ou interface tactile.

Il est possible de se connecter à Magiesta par le réseau, avec une ou plusieurs autres interfaces, et ce sans aucune limite; que ce soit un PC ou un autre équipement, au travers d'un simple navigateur. Lors de l'installation de cette nouvelle interface, un paramétrage spécifique sera requis.

Pour connecter ces équipements, veuillez consulter la notice d'installation et de configuration.

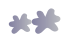

## Le menu principale

Tous les modules disponibles et activés qu'on peut utiliser sont présentés dans le menu principal. Activez et utilisez seulement les modules qui peuvent vous être utiles. On peut activer ou désactiver les modules dans le menu « paramétrage ».

En cliquant ou en touchant l'écran, vous entrez dans le mode désiré. Il est toujours possible de sortir du module et retourner au menu principal en cliquant ou en touchant sur le lien Magiesta en haut à gauche de l'écran.

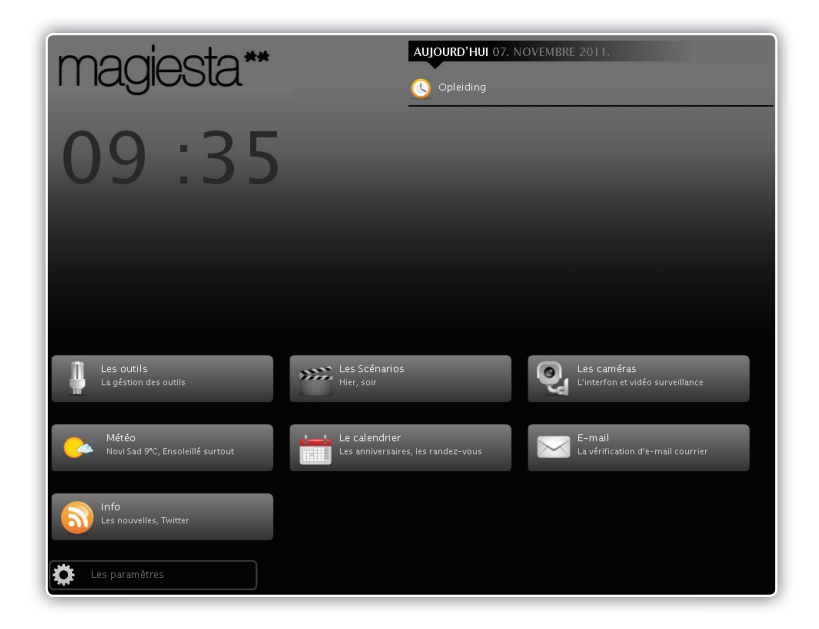

A la suite, on explique comment utiliser les modules au sein de la solution de logiciel Magiesta.

Le menu principal contient les sections suivantes:

- Les informations générales comme l'heure, la date, la météo, les événements du calendrier.
- 2 La section avec les lien pour les modules actifs,
- 3 Le lien vers le mode paramétrage.

## Les outils

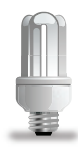

Quand vous entrez dans le module outils, toutes les pièces disponibles, les appareils définis dans la pièce choisie et le filtre pour les différents types d'appareils vont être présentés. Les pièces sont indiquées dans la liste sur le côté droit de l'écran. En cliquant ou en touchant l'icône de la pièce, les outils disponibles dans la pièces choisie seront présentés.

Sur le côté gauche de l'écran, il y a quatre liens: tous les appareils, l'éclairage, les rideaux, les volets et les autres aménagements. On peut tout simplement accéder à l'appareil désiré par ce lien. On peut sélectionner tout ou partie des appareils du même groupe.

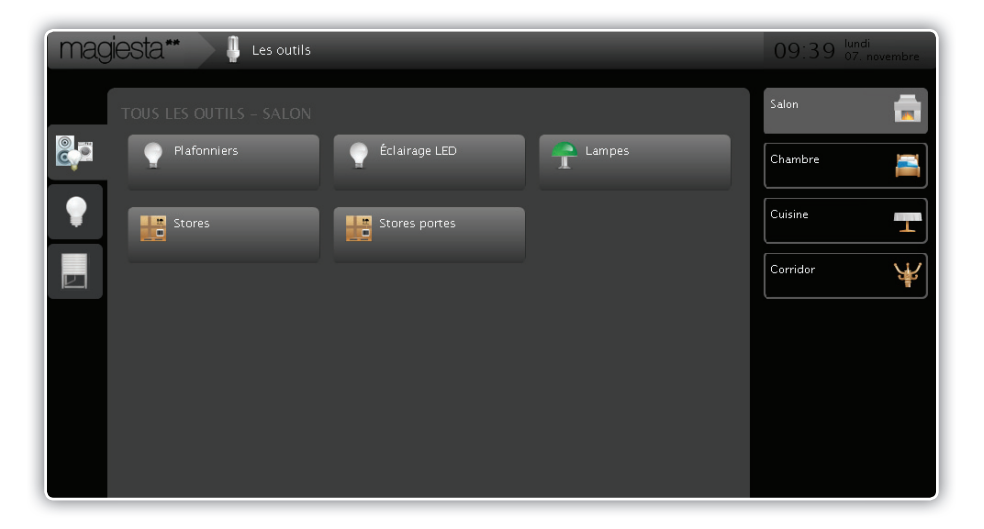

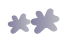

| magiesta** 🔰 🎚 Les outris      | 09:39 lundi<br>07. novembre |
|--------------------------------|-----------------------------|
| TOUS LES OUTILS – SALON        | Indure                      |
| Rafonniers Clairage LED Tampes |                             |
| Stores Dates                   | 0%                          |
|                                |                             |
|                                | Exclure                     |
|                                |                             |
|                                |                             |
|                                |                             |

En cliquant ou en touchant à l'appareil, les activités disponibles apparaîtront au coin droit de celui-ci. Les options disponibles sont:

- 1 Pour l'éclairage qu'on ne peut pas faire varier: allume et éteindre,
- 2 Pour l'éclairage gradable: allumer, éteindre et le pourcentage de variation,
- 3 Pour les rideaux et volets: lever et baisser, pas à pas ou total,
- 4 Les autres appareils: allumer et éteindre.

Il est possible de sélectionner plusieurs appareils en simultané.

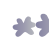

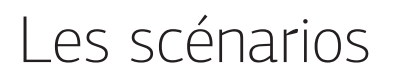

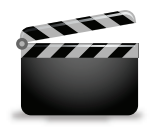

Ce menu permet l'accès aux scénarios disponibles et donne la possibilité de les modifier. Un menu déroulant est disponible, incluant toutes les macros disponibles, sur le côté gauche. En en choisissant un, vous obtiendrez une information complète sur les actions qui seront accomplies en cliquant sur la touche « démarrer le scénario ».

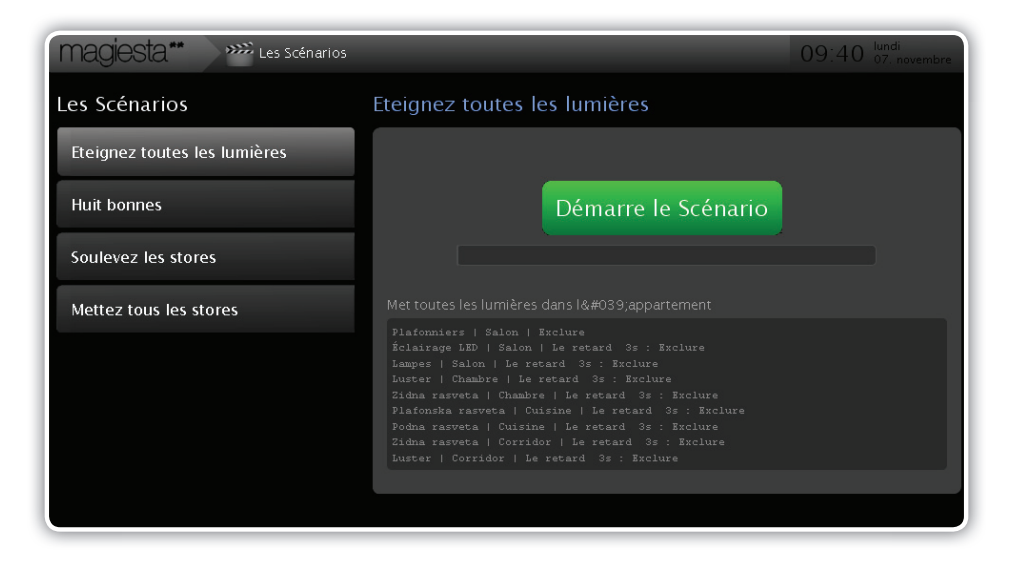

Quel que soit la scénario choisi, les informations suivantes seront disponibles:

- Le nom du scénario,
- La déscription du scénario,
- **3** Touche pour la mise en oeuvre et bargraphe de progression,
- 4 Le sequençage de toutes les actions,
- 5 La distribution (si la distribution de l'action déroulée est définie pour la scénario, elle apparaîtra ici).

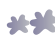

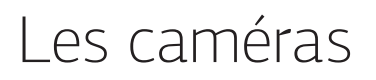

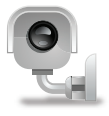

Le menu caméras donne l'accès et la configuration aux sources vidéo. Le mur vidéo est capable d'afficher les images de maximum six caméras sur un seul écran, avec une possibilité de changer de page.

En cliquant ou en touchant à une vidéo, celle-ci s'affichera enplein écran. Un clic assurera le retour à l'écran précédent.

Pour la configuration de ce mur-vidéo, consultez le mode d'emploi du logiciel Magiesta.

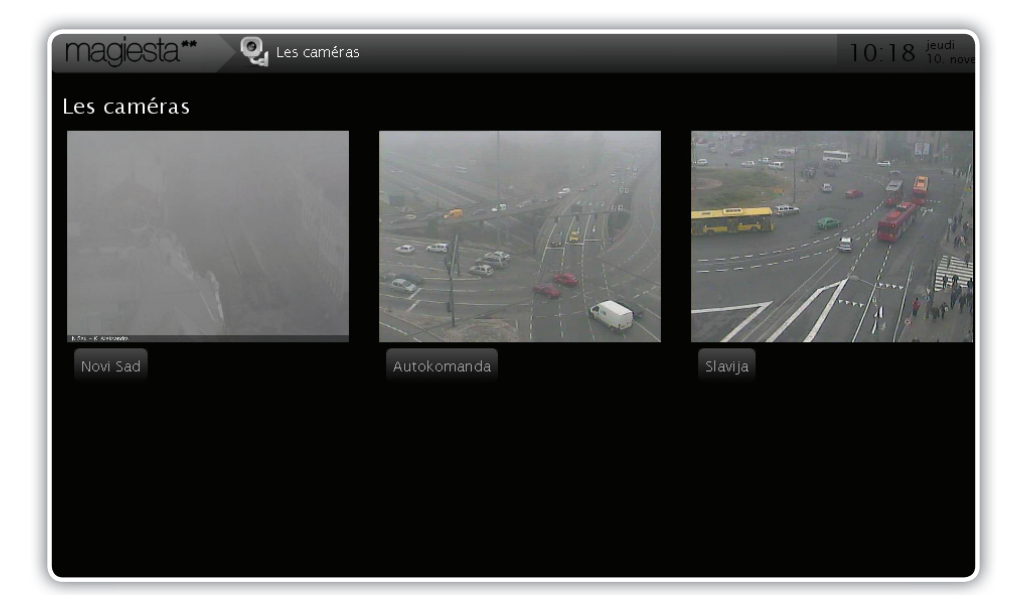

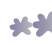

## La météo

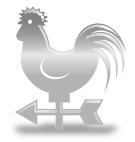

Le module « météo » permet d'obtenir les informations sur les conditions météorologiques actuelles et sur la prévision à trois jours. Vous pouvez choisir n'importe quelle ville par son code postal et passer facilement de l'une à l'autre en choisissant une ville dans la liste qui se trouve sur le côté gauche de la page.

Le module de réglage permet le choix des villes (section « météo »). Consultez la notice pour la configuration du logiciel Magiesta afin d'obtenir des informations supplémentaires.

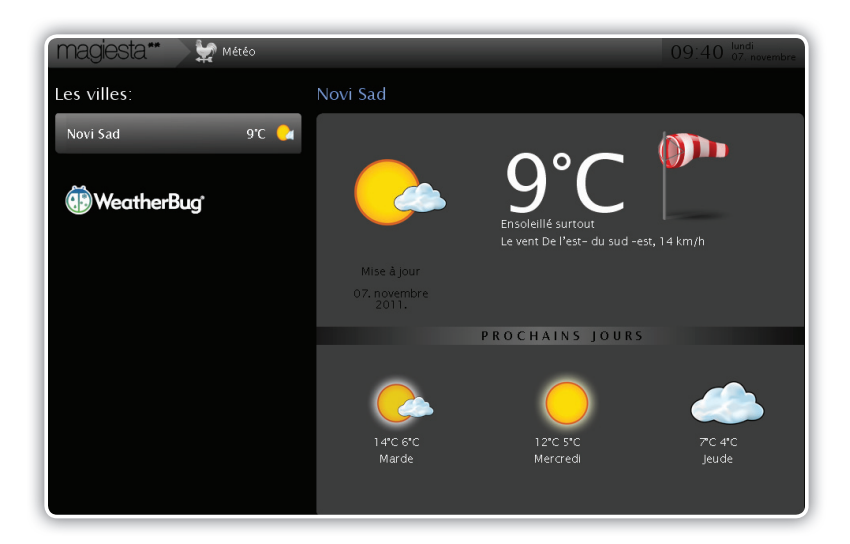

Toutes les villes sont disponibles dans le menu déroulant sur le côté gauche de la page. Les informations sur les conditions météorologiques actuelles sont affichées à l'écran. On obtient les détails des conditions météorologiques et la prévision à trois jours en cliquant ou en touchant la zone désirée. Les informations suivantes sont présentées:

- 1 la date et l'heure du dernier rapport météorologique,
- 2 les conditions météorologiques actuelles comme la température, sens et vitesse de vent, nuages, pluviosité etc.).
- 3 les informations sur les températures et conditions attendues pour les trois prochains jours.

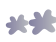

## E-mail

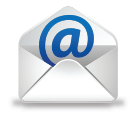

Ce module permet de présenter le contenu de vos courriers électroniques. Les langages disponibles sont Pop3 ou Imap. Le courrier est seulement consultable en lecture seule.

Le module de réglage assure le paramétrage de la messagerie. Pour plus d'informations, veuillez consulter la notice du logiciel.

| Magiesta** 🖂 E-mail                | 09:40 <sup>lundi</sup><br>07. novembre                                                                       |
|------------------------------------|----------------------------------------------------------------------------------------------------|
| E-mail applications                | Jovan                                                                                                    |
| Jovan 50<br>Les messages non lus 1 | Microsoft Support Scam Grows<br>pet 24.06.2011. 19.07, news@pcpristopmail.com                                |
|                                    | Windows 8 - A Radical Makeover<br>pet 10.06.2011. 16.13, news@pcpitstopmail.com                              |
|                                    | Popust na laptop računare 10% !!!<br>čet 09.06.2011.20:01, newsletter@bp.rs                                  |
|                                    | Your Webcam Might be Watching You<br>čet 26.05.2011. 20:12, news@pcpitstopmail.com                           |
|                                    | Combating the Viral Scareware that Infected 4 Million Sites<br>Zet 12.05.2011. 21:43, news@ccpicstopmail.com |
|                                    | PC Pitstop Driver Download for NVIDIA GeForce 9300M GS<br>sub 07.05.2011. 14.27, drivers@pcpitstop.com       |
|                                    | Yahoo! Mail is upgrading: What it means for you.<br>sre 06.04.2011. 20.28, noreply≋emailyahoo-inc.com        |
|                                    | lotti stumbo wants to connect with you on Yahoo!<br>ned 06.03.2011. 12:22, do-not-reply@yahoo-inc.com        |
|                                    | 0% KAMATE NA 6 MESECI<br>pet 11.02.2011. 23:40, bpcomp@eunet.rs                                              |
|                                    | POTREBAN VAM JE NOVI RAČUNAR?<br>uto 25.01.2011. 22:31, newsletter@bpcomputers.rs                            |
|                                    | Creëer uw eigen Wake-up Light<br>pon 17.01.2011. 14.03, noreply@marmitek.com                                 |

Magiesta permet de paramétrer un nombre illimité de messageries. Magiesta ne permet pas le transfert ou les réponses aux courriels. De plus, les liens hypertextes ne sont pas cliquables. Les formats html sont supportés.

Sur la page messagerie, une liste de fonctions est disponible sur le côté gauche. À chaque clic, le courrier sera relevé. En cliquant ou en touchant un message, son contenu sera affiché. En cliquant ou en touchant à la touche « Retour », on revient à la liste principale.

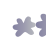

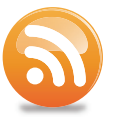

Le module « info » permet de recevoir les nouvelles au format RSS. Tous les standards suivants sont supportés: RSS 091, 1.0,2.0 et Atom 0.4 et 1.0. Sur la page, un menu apparait à gauche avec la liste des sources disponibles. Après le choix de source, « les actualités » seront affichées à l'écran.

| magiesta** 🔰 🗟 Info |    | 09:41 <sup>lundi</sup> 07. novembre        |
|---------------------|----|--------------------------------------------|
| Les feede entrés:   |    | BBC                                        |
| Blic                | 15 | Greeks await new PM announcement           |
| B92                 | 12 | Japan detains China boat captain           |
| CNN                 | 10 | 'Carlos the Jackal' back in court          |
| ввс                 | 59 | Four gongs for Gaga at MTV awards          |
|                     |    | London 2012 torch path detailed            |
|                     |    | Ex-general wins Guatemala run-off          |
|                     |    | Syria deaths mount despite 'deal'          |
|                     |    | 'Illegal' Libya fishing concerns           |
|                     |    | Ortega eyes Nicaragua re-election          |
|                     |    | Bangkok flood evacuation widens            |
|                     |    | Italy issues fresh flood warnings          |
|                     |    | VIDEO: Nigeria hotel attack warning issued |

Les flèches gauche et droite servent à à navigation dans les actualités présentes. Le bouton retour assure le retour à la liste des sources disponibles.

Le module « réglage » permet la gestion des sources de flux. Consultez la notice Magiesta pour plus d'informations.

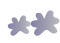

## Le calendrier

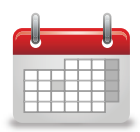

Le module agenda donne la possibilité de créer et de noter les événements importants, par exemple: les anniversaires, réunions prévues... Magiesta mémorise et affiche ces informations sur l'écran principal.

|   | Magiesta* Hue extender 09:50 Here and the company of the company of the company o |    |    |                 |    |    |    |          |       |  |  |
|---|----------------------------------------------------------------------------------------------------|----|----|-----------------|----|----|----|----------|-------|--|--|
| I | <u></u>                                                                                                    |    |    |                 |    |    |    | DIMANCHE | date  |  |  |
| ł |                                                                                                    |    | 1  | 2               | 3  | 4  | 5  | 6        | dispo |  |  |
| l | 14                                                                                                    |    | 8  | 9 <sup>01</sup> | 10 | 11 | 12 | 13       | 1     |  |  |
|   |                                                                                                    | 14 | 15 | 16              | 17 | 18 | 19 | 20       |       |  |  |
|   |                                                                                                    | 21 | 22 | 23              | 24 | 25 | 26 | 27       | 2     |  |  |
| I |                                                                                                    | 28 | 29 | 30              | 1  |    |    | 4        |       |  |  |

En cliquant sur la date , tous les événements associés à cette date seront affichés. Options disponibles:

- Crayon: modifie l'événement,
- 2 Le croix rouge: supprimer l'évènement.

Pour créer de nouveaux événements:

- Le pas 1 Choisissez la date de l'événements désiré dans le calendrier
- Le pas 2 Ou cliquez sur la croix blanche dans le coin droit,
- Le pas 3 Choisissez le type d'événement et sa périodicité,
- Le pas 4 Mémoriser en cliquant sur la touche « sauvegarde ».

#### La gestion par le portable ou par les autres outils mobiles

Magiesta vous donne la possibilité de vous connecter à vos équipements avec votre mobile.

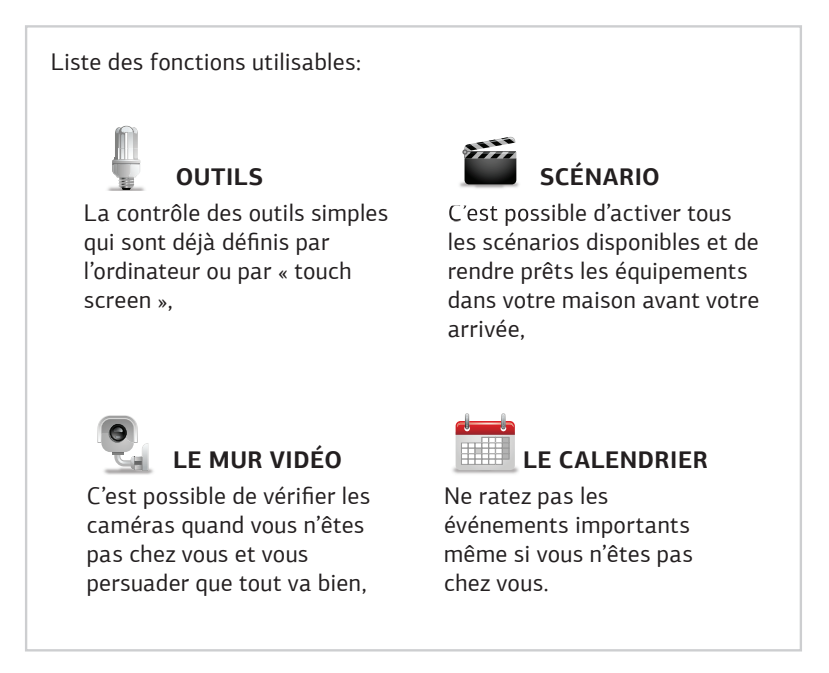

Pour utiliser ces fonctions via votre mobile, il faut que Magiesta soit installé sur un ordinateur et que vous ayez un accès à votre réseau privé: adresse statique ou service dynDns. En outre, les options de sécurité et autre 'firewall' doivent être configurés pour avoir un accès distant à l'ordinateur par Internet.

Pour installer cette fonctionnalité de Magiesta, consultez le mode d'emploi ou faites appel à un spécialiste réseau.

Vous trouverez également de l'aide sur le site www.magiesta.com.

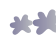

#### Les outils

Cette option permet la gestion d'outils individuels. Choisissez une pièce et en cliquant sur outils, la liste des options disponibles apparaîtra.

#### L'activation de scénario

Choisissez un scénario dans le menu principal de votre mobile (une liste de macros disponibles s'affichera à l'écran). Il s'agit de la même liste que celle que vous trouvez sur l'application PC. Choisissez le scénario désiré et vérifiez quelles actions il contient. Cliquer sur « effectuer » pour lancer le scénario. L'activation lancera le scénario désiré dans la maison et pilotera tous les appareils qui sont intégrés au scénario choisi. Il est conseillé d'avoir le scénario inverse pour pouvoir neutraliser le premier scenario en cas d'erreur de manipulation.

Veuillez ne pas utiliser de scénarios qui pilotent des équipements nécessitant une surveillance ou présence physique.

#### Le mur vidéo

Cette option permet la visualisation à distance des caméras vidéo. Choisissez le module « le mur vidéo » du menu principal.

L'utilisation est simple. En choisissant la caméra dans la liste vous affichez l'image sur l'écran de votre portable.Vous pouvez rafraîchir l'image en choisissant l'option « rafraîchir » ou retourner à la liste des caméras en choisissant l'option « retour ».

La qualité de l'image est fonction de la qualité du réseau auquel vous êtes connecte. Elle est également liée à la résolution ou la performance de votre mobile.

#### Le calendrier

L'agenda vous donne la possibilité de noter les événements et vous les rappelle.

Il faut avoir l'option « agenda » sur votre portable pour que cette option soit disponible. Choisissez « calendrier » dans le menu principal.

La liste de sept jours ( aujourd'hui et les 6 jours suivants) sera à votre disposition avec tous les événements qui sont prévus pour cette période. Vous pouvez retourner au menu principal en cliquant sur la touche « retour ».

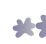

www.magiesta.com